## Inhoudsopgave

| Vo  | oorwoord                                                  | 11         |
|-----|-----------------------------------------------------------|------------|
| Ni  | euwsbrief                                                 | 11         |
| In  | troductie Visual Steps <sup>TM</sup>                      | 12         |
| W   | at heeft u nodig                                          | 13         |
| Цх  | v voorkennis                                              | 13         |
|     | a workt u mot dit book?                                   | 13         |
|     | Je werkt u met uit Joek?                                  | 14         |
| De  | e wedsite dij net doek                                    | . 15       |
|     | Dets uw kennis                                            | 15         |
| Vo  | or docenten                                               | 15         |
| De  | e schermafbeeldingen                                      | 16         |
| _   |                                                           |            |
| 1.  | Werken met het menu Start en vensters                     | 17         |
|     | 1.1 Het menu Start                                        | . 18       |
|     | 1.2 Tegels verplaatsen en groepen maken in het menu Start | 20         |
|     | 1.3 Live-tegels                                           | 23         |
|     | 1.4 Tegeigrootte veranderen                               | 23         |
|     | 1.5 Tegels vasimaken en losmaken                          | 24         |
|     | 1.0 Taakweergave                                          |            |
|     | 1.7 Vensiers ionen                                        |            |
| 4 0 |                                                           | .31        |
| 1.5 | Oeleningen                                                |            |
| 1.1 |                                                           |            |
| 1.1 | TT TIPS                                                   |            |
| 2   | Hat huraauhlad on da taakhalk aannassan                   | 37         |
| 2.  | 2.1 Het bureaubled                                        | 20         |
|     | 2.2 Theme on do klouron van vonstors installon            | 40         |
|     | 2.2 Thema en de kieden van vensiers instellen             | 40         |
|     | 2.4 Spolkoppolingon on hot burgoubled maken               | 42         |
|     | 2.5 Postandon oponon met de Jump List                     | 43         |
|     | 2.6 Spolkoppelingen neer bestenden                        | 44         |
|     | 2.7 Distogrammon verplasteen                              | 40         |
|     | 2.7 Pictogrammen verplaatsen                              | 47         |
|     | 2.8 Automatisch schikken aanzeiten                        | 49         |
|     | 2.9 Taakpaikknoppen verplaatsen                           | 50         |
|     | 2.10 venstervoordeelden tonen                             | 50         |
|     | 2.11 Een programma losmaken van de taakbalk en de         | <b>F</b> 0 |
|     | sneikoppelingen verwijderen                               | 52         |
|     | 2.12 Het systeemvak aanpassen                             | 53         |
|     | 2.13 De taakbalk aanpassen                                | 56         |

| 2.14 Meerdere bureaubladen                         |          |
|----------------------------------------------------|----------|
| 2.15 Werkbalken toevoegen aan de taakbalk          |          |
| 2.16 Oefeningen                                    |          |
| 2.17 Achtergrondinformatie                         |          |
| 2.18 lips                                          |          |
|                                                    | = 1      |
| 3. Instellingen maken                              | 71       |
| 3.1 Beeldschermresolutie aanpassen                 |          |
| 3.2 Windows-geluiden instellen                     |          |
| 3.3 Schermbeveiliging                              |          |
| 3.4 Aanwijzer aanpassen                            |          |
| 3.5 Standaard-apps instellen                       |          |
| 3.6 Bestandstype aan een app koppelen              |          |
| 3.7 Instellingen voor uw privacy maken             |          |
| 3.8 Meldingen instellen                            |          |
| 3.9 Toegankelijkheidsinstellingen                  |          |
| 3.10 Oefeningen                                    |          |
| 3.11 Achtergrondinformatie                         |          |
| 3.12 Tips                                          |          |
|                                                    | <b>.</b> |
| 4. Werken met Verkenner                            | 97       |
| 4.1 Het venster van Verkenner                      |          |
| 4.2 Navigeren                                      |          |
| 4.3 Veranderende tabbladen                         |          |
| 4.4 Bestandseigenschappen                          |          |
| 4.5 Selectievakjes gebruiken                       | 105      |
| 4.6 Groeperen en sorteren                          |          |
| 4.7 Filteren met de kolomtitels                    |          |
| 4.8 Labels toevoegen                               |          |
| 4.9 Het zoekvak gebruiken                          |          |
| 4.10 Zoekactie opslaan                             |          |
| 4.11 Werken met bibliotheken                       |          |
| 4.12 Een nieuwe bibliotheek maken                  |          |
| 4.13 Mappen toevoegen aan een bibliotheek          |          |
| 4.14 Mappen uit een bibliotheek verwijderen        |          |
| 4.15 Een bibliotheek verwijderen                   |          |
| 4.16 OneDrive gebruiken                            |          |
| 4.17 Bestanden delen via OneDrive                  |          |
| 4.18 De instellingen voor <i>OneDrive</i> bekijken | 143      |
| 4.19 Oefeningen                                    | 146      |
| 4.20 Achtergrondinformatie                         | 148      |
| 4 21 Tips                                          | 150      |

| 5.  | Gebruikersaccounts                                            | 153 |
|-----|---------------------------------------------------------------|-----|
|     | 5.1 Aanmeldingsopties wijzigen                                | 154 |
|     | 5.2 Afbeelding toevoegen aan uw account                       | 156 |
|     | 5.3 Nieuw gebruikersaccount maken                             | 157 |
|     | 5.4 Accounttype wijzigen                                      | 159 |
|     | 5.5 Gebruikersaccount verwijderen                             | 161 |
|     | 5.6 Een gebruikersaccount koppelen aan een <i>Microsoft</i> - |     |
|     | account                                                       | 162 |
| 5.7 | Oefeningen                                                    | 165 |
| 5.8 | Achtergrondinformatie                                         | 166 |
| 5.9 | Tips                                                          | 167 |
|     |                                                               |     |
| 6.  | Foto's bekijken en bewerken                                   | 171 |
|     | 6.1 Foto's bekijken                                           |     |
|     | 6.2 Foto rechtzetten en automatisch verbeteren                |     |
|     | 6.3 Foto's retoucheren                                        |     |
|     | 6.4 Rode ogen corrigeren                                      | 180 |
|     | 6.5 Bijsnijden                                                | 182 |
|     | 6.6 Licht, kleur en filter aanpassen                          |     |
|     | 6.7 Een video maken                                           |     |
|     | 6.8 Een album maken                                           | 192 |
| 6.9 | Oefeningen                                                    |     |
| 6.1 | 0 Achtergrondinformatie                                       |     |
| 6.1 | 1 Tips                                                        |     |
| -   |                                                               | 202 |
| 7.  | Systeembeneer                                                 | 203 |
|     | 7.1 Uw harde schijf opruimen                                  | 204 |
|     | 7.2 Uw narde schijt optimaliseren                             | 207 |
|     | 7.3 Programma s installeren                                   | 209 |
|     | 7.4 Een programma verwijderen                                 |     |
|     | 7.5 Apps downloaden                                           | 213 |
|     | 7.6 Apps verwijderen                                          | 217 |
|     | 7.7 Taakberreer                                               | 210 |
|     |                                                               | 222 |
| 7 4 |                                                               | 223 |
| 7.1 | 1 Achtergrendinformatio                                       | 221 |
| 7.1 | 7 Autorigi Ululli Ullialle<br>2 Tine                          | 220 |
| 1.1 |                                                               | 223 |

| 8.  | Back-ups maken en bestanden veiligstellen               | 233 |
|-----|---------------------------------------------------------|-----|
|     | 8.1 Welk type back-up?                                  | 234 |
|     | 8.2 Een back-op maken van persoonlijke bestanden        | 236 |
|     | 8.3 Uw persoonlijke bestanden terugzetten               | 240 |
|     | 8.4 Uw persoonlijke bestanden kopiëren naar een externe |     |
|     | harde schijf                                            | 242 |
|     | 8.5 Uw persoonlijke bestanden opslaan in de cloud       |     |
|     | (OneDrive)                                              | 244 |
|     | 8.6 Een herstelstation maken                            | 248 |
|     | 8.7 Herstelpunten maken                                 | 251 |
|     | 8.8 Herstelpunten terugzetten                           | 253 |
|     | 8.9 De pc opnieuw instellen                             | 257 |
|     | 8.10 Visual Steps-website, nieuwsbrief en vervolgboeken | 260 |
| 8.1 | 1 Achtergrondinformatie                                 | 262 |
| 8.1 | 2 Tips                                                  | 263 |
|     |                                                         |     |

#### Bijlagen

| A. Hoe doe ik dat ook alweer? | 267 |
|-------------------------------|-----|
| B. Oefenbestanden downloaden  | 275 |
| C. Index                      | 279 |

# 1. Werken met het menu Start en vensters

| _    | _   | $\sim$ |     |
|------|-----|--------|-----|
| 10   | -   | 18     | 59  |
|      |     |        | _   |
| UL   |     |        | _   |
|      | _   | IC.    | _   |
| 1 63 | 258 |        | - 1 |
|      | _   | 1      | _   |
|      | -   | -      | _   |

Waarschijnlijk heeft u al gezien dat *Windows 10* over een overzichtelijk menu Start beschikt. In dit menu Start vindt u opvallende gekleurde tegels waarmee u apps en programma's start. Deze handelingen bekijkt u nog even in dit hoofdstuk. Daarnaast ziet u hoe u deze tegels kunt u groeperen en de grootte kunt aanpassen.

Een handige toevoeging in *Windows 10* is de Taakweergave. Hiermee kunt u snel zien welke vensters er allemaal zijn geopend en ook meteen overschakelen naar een ander venster. Daarnaast bekijkt u de mogelijkheden om meerdere venster op en naast elkaar te tonen.

Tot slot bekijkt u de instellingen voor het menu Start.

In dit hoofdstuk leert u:

- werken met het menu Start;
- tegels verplaatsen en groeperen;
- Live-tegels uit- en aanzetten;
- de tegelgrootte veranderen;
- tegels vastmaken en losmaken;
- de Taakweergave gebruiken;
- vensters naast elkaar tonen;
- instellingen voor het menu Start bekijken.

## Let op!

U kunt *Windows 10* naar wens instellen. Misschien wijken sommige schermafbeeldingen in dit boek af van wat u op uw scherm ziet. Voor de handelingen die u gaat uitvoeren, maakt dat echter niet uit.

#### 1.1 Het menu Start

U begint met het aanzetten van de computer en het inloggen bij uw gebruikersaccount:

#### IN Zet, indien nodig, de computer aan en log in

U ziet het bureaublad. In *Windows 10* is het menu Start de plek waar u bijna alle programma's vindt. Het menu bevindt zich op de bekende plek links op de taakbalk. U opent het met de Startknop:

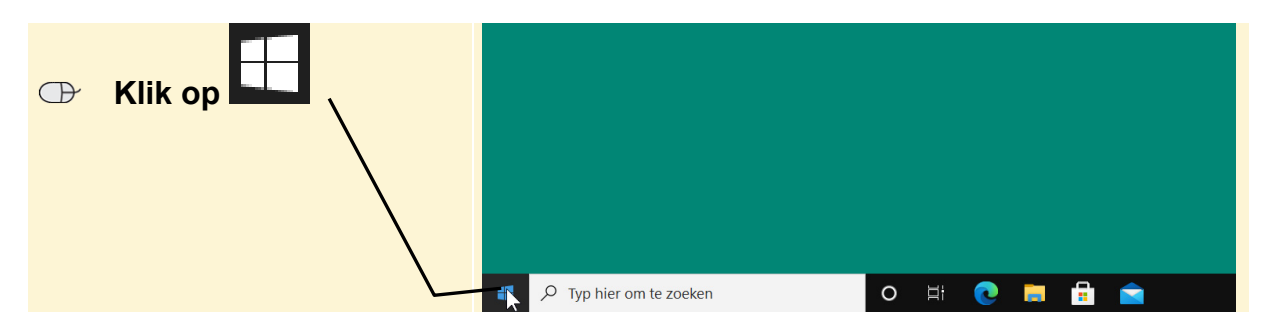

Het menu Start wordt geopend:

| Tegels van programma's en                                      |                                                                                                    |                       | L |
|----------------------------------------------------------------|----------------------------------------------------------------------------------------------------|-----------------------|---|
| apps:                                                          | P                                                                                                    | Productiviteit        |   |
| Lijst met programma's en<br>apps:                              | A Acress                                                                                                    | Office                |   |
| De opties voor uw account en afmelden en vergrendelen: —       | Accessoires  Accessoires  Acces | Microsoft Edge Foto's |   |
| De map <i>Documenten</i> en<br><i>Afbeeldingen</i> openen: ——— | Adobe FormsCentral V  Alarmen en klok  AMD Radeon Software  AMD Radeon Software                                                                                                    | /erkennen             |   |
| Instellingen openen:                                           | <ul> <li>C</li> <li>Calendar</li> <li>Carpera</li> </ul>                                                                                                    | Solitaire             |   |
| of afsluiten van <i>Windows</i> :                              | Cortana<br>Cortana<br>D<br>D<br>D<br>D<br>D<br>D<br>D<br>D<br>D<br>D<br>D<br>D<br>D                                                                                                    |                       |   |
| ·                                                              | Fyp hier om te zoeken                                                                                                    | o 🛱 💽 📮 🔒             |   |

Het menu Start in *Windows 10* is een combinatie van programma's, apps en *Windows*-functies aan de linkerkant en tegels aan de rechterkant.

## 💛 Let op!

Sommige tegels kunnen er anders uitzien dan weergegeven in dit boek. Zo kunnen er bijvoorbeeld foto's in te zien zijn. Hierover leest u later in dit hoofdstuk meer.

Tegels zijn de uniform gekleurde pictogrammen rechts in het menu Start. Een tegel kan bijvoorbeeld een programma starten of een website, instelling of map openen. In eerste instantie ziet u vooral tegels van apps in het menu Start, maar u kunt ook tegels toevoegen voor programma's, bestanden, mappen of instellingen.

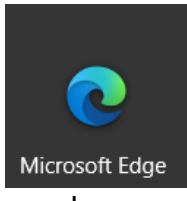

Een app is een klein programma dat op een computer, tablet of smartphone kan worden gebruikt. Apps bevatten over het algemeen minder functies dan programma's. Veel apps werken alleen als u verbinding met internet heeft. Zo zijn er

bijvoorbeeld apps waarmee u de dienstregeling van de spoorwegen en nieuwsberichten bekijkt of uw parkeerkaartje betaalt.

## 

Apps zijn er voor verschillende *platforms*. Platforms zijn bijvoorbeeld *Windows*, *Android* (veelgebruikt op tablets en smartphones) en *iOS* (van Apple). U kunt in *Windows 10* in principe geen apps gebruiken die zijn gemaakt voor *Android* of *iOS*, maar alleen apps voor *Windows*. Alleen als de makers van de apps deze ook toegankelijk hebben gemaakt voor *Windows*, werken ze wel. U kunt apps gratis downloaden of kopen in de *Store*.

Als u net begint met werken met *Windows 10* is het menu Start nog compact. In de loop van de tijd installeert u waarschijnlijk meer programma's en apps. Een aantal daarvan komt in de vorm van een tegel in het menu Start te staan, waardoor dit steeds voller wordt. Het kan handig zijn om het menu Start groter weer te geven. Dat doet u zo:

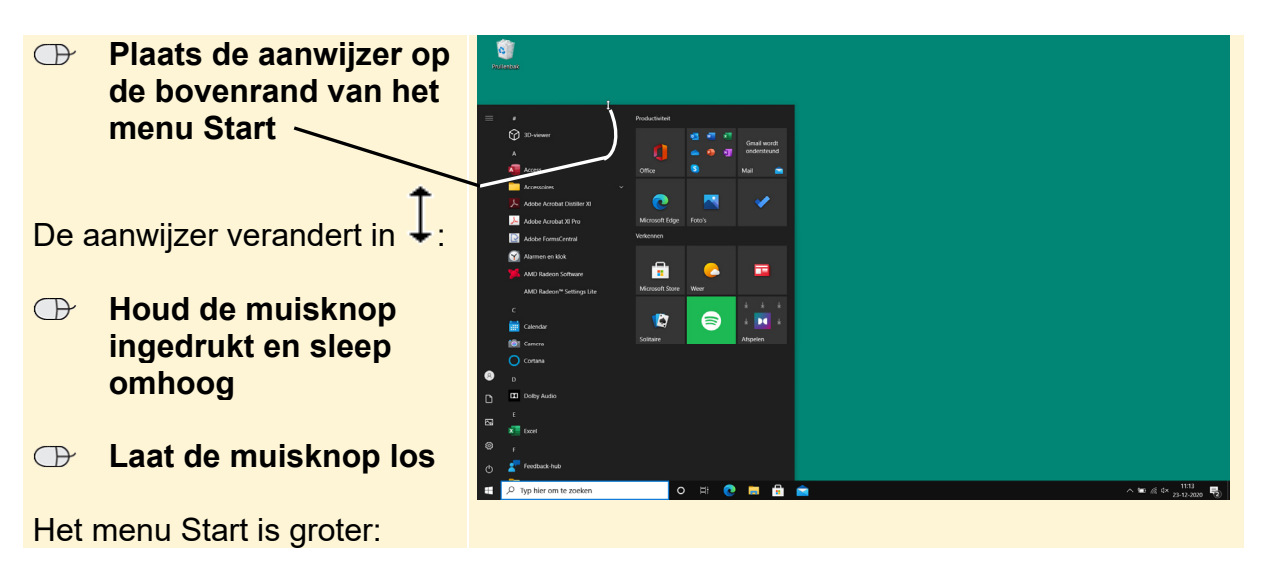

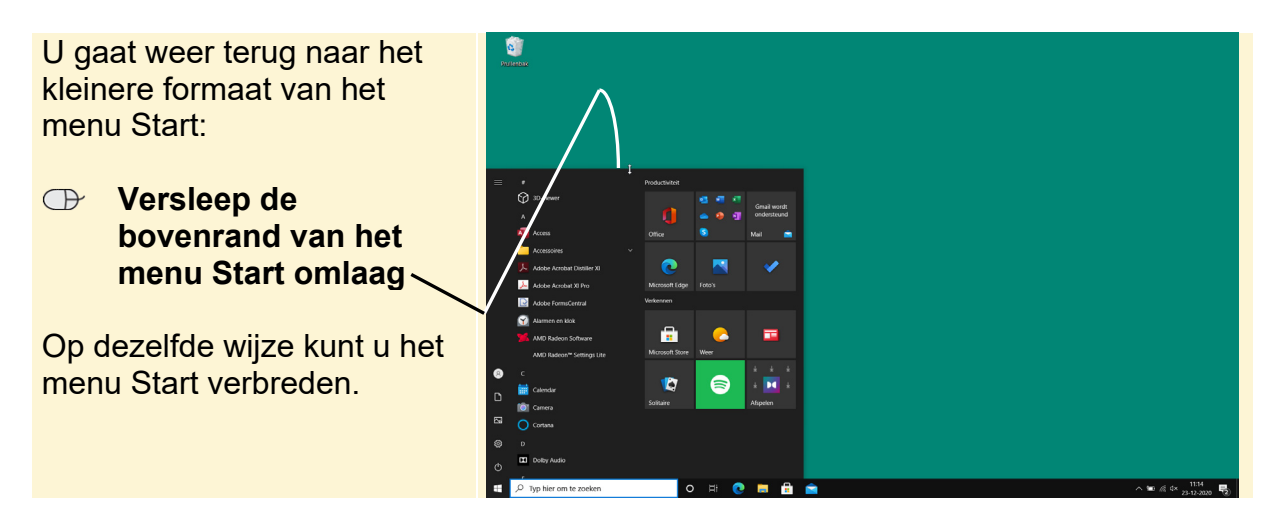

U sluit het menu Start:

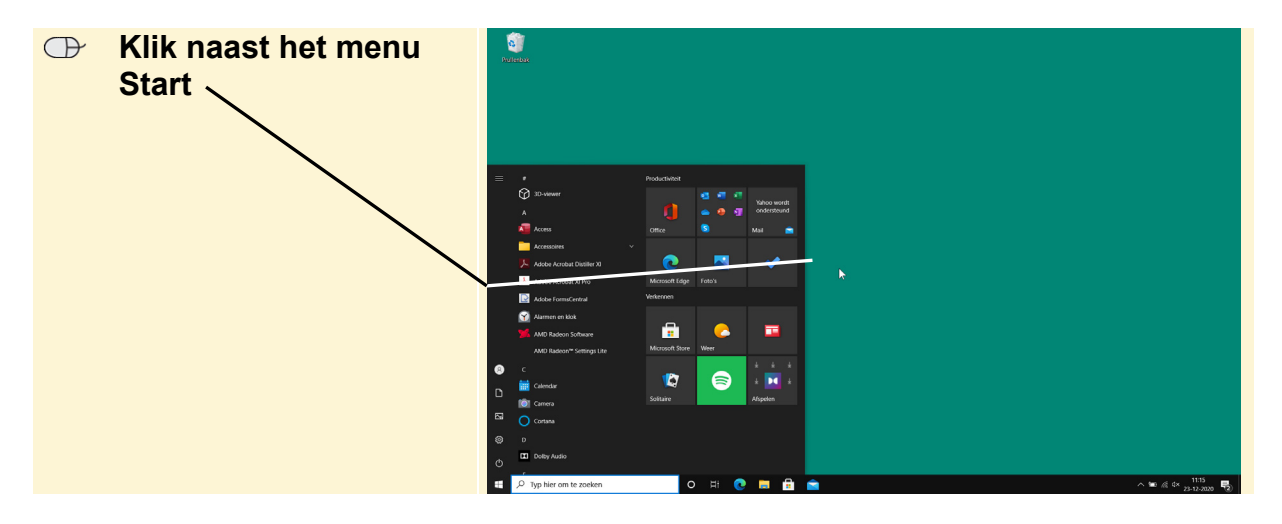

Aan het menu Start kunt u zelf tegels toevoegen voor programma's die u vaak gebruikt. Ook als u zelf programma's of apps installeert, wordt daarvoor in de meeste gevallen automatisch een tegel gemaakt.

#### 1.2 Tegels verplaatsen en groepen maken in het menu Start

Als u veel tegels in het menu Start heeft, kunt u de apps mogelijk gemakkelijker vinden door ze te verplaatsen en/of te groeperen. Soortgelijke apps plaatst u dan bij elkaar in een groep.

## ᅛ Let op!

Mogelijk staan de tegels bij u op een andere plek in het menu Start. Dit maakt niet uit. Het gaat erom dat u leert hoe u de indeling kunt wijzigen.

| Klik op                                                   |                                                                                                    |
|-----------------------------------------------------------|----------------------------------------------------------------------------------------------------|
| Sleep de tegel                                            | Productiviteit # 3D-viewer Yahoo wordt                                                                                                    |
| <b>—</b>                                                  | A ondersteund<br>A Office S Mail Access<br>Accessoires                                                                                                    |
| naar een<br>lege plaats (onderaan) <sub>\</sub>           | Adobe Acrobat Distiller XI     Microsoft Edge     Foto's       Adobe Acrobat XI Pro     Verkennen       Adobe FormsCentral     Verkennen                                 |
| Mogelijk ziet u een afbeelding<br>op de tegel. Als u de   | Marmen en klok       Marmen en klok       Marmen en klok       Marmen en klok       Marmen en klok       AMD Radeon Software       AMD Radeon <sup>w</sup> Settings Lite |
| aanwijzer op de tegel houdt,<br>ziet u de naam van de app | Calendar                                                                                                    |
| Microsoft Nieuws                                          | Cortana Cortana D Dolby Audio                                                                                                    |
| Er verschijnt een nieuwe<br>groep:                        | O ☐<br>→ Typ hier om te zoeken O ☐<br>→ Typ hier om te zoeken                                                                                                    |

U maakt een nieuwe groep voor de apps Nieuws en Weer:

## 🗱 HELP! Ik zie Nieuws niet

Het menu Start kan er op uw computer anders uitzien. Ziet u *Nieuws* niet, dan gebruikt u een andere tegel. Dat geldt ook voor de stap hierna. Verderop zet u de tegels namelijk weer terug naar de oorspronkelijke locatie.

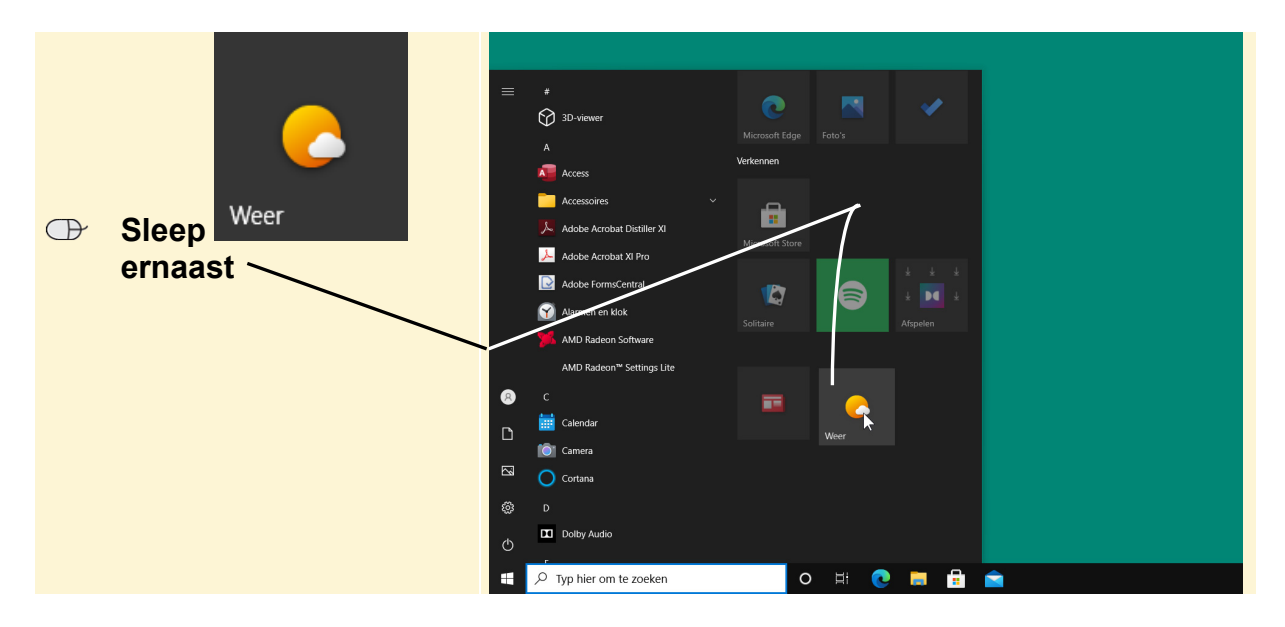

Om de indeling overzichtelijker te maken, geeft u groepen tegels een naam. In dit geval is dat de naam 'Actualiteit':

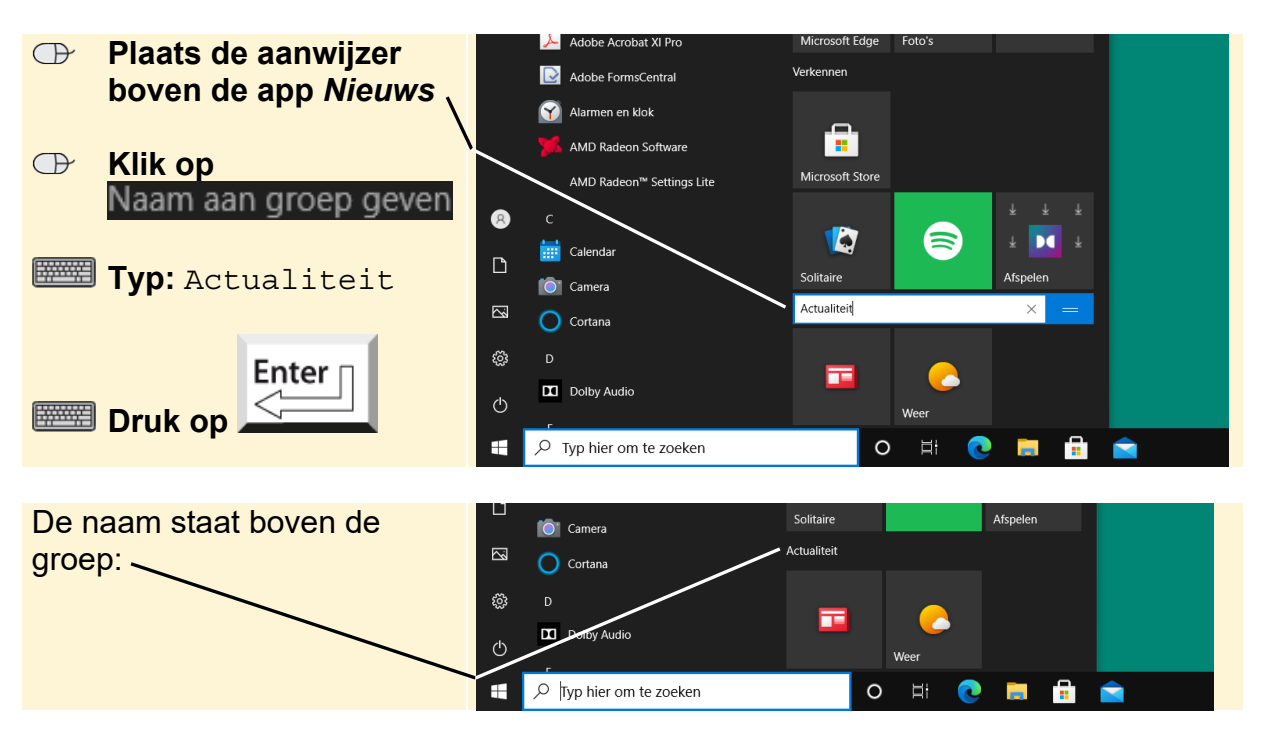

U heft de nieuwe groep weer op. Dat doet u door de tegels in de groep terug te slepen:

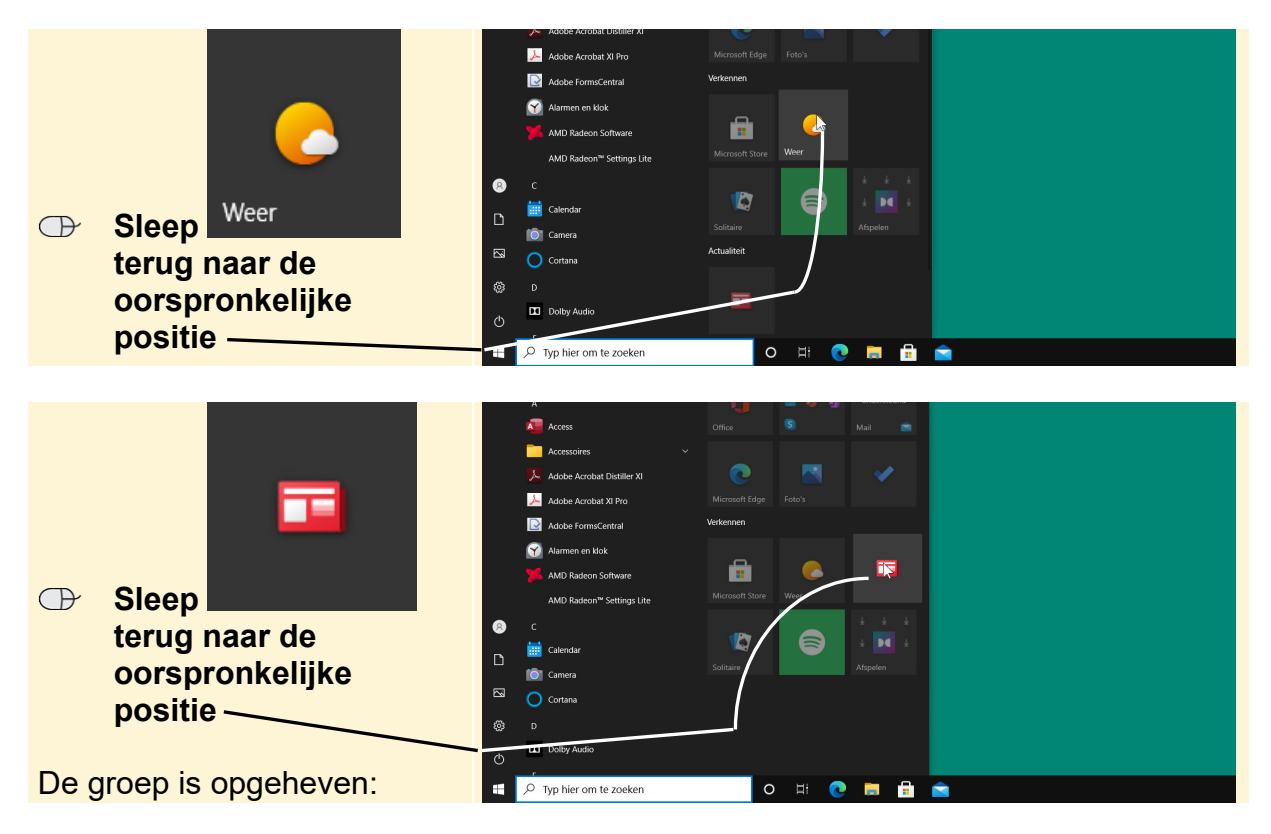

### **1.3 Live-tegels**

In het menu Start ziet u enkele tegels waarvan de afbeelding mogelijk steeds verandert. Dit zijn *Live-tegels* die actuele informatie laten zien, bijvoorbeeld het weer of nieuwsberichten. Nadat u bepaalde tegels voor de eerste keer opent, zoals de apps *Weer* en *Nieuws*, wordt de Live-tegel automatisch ingeschakeld.

Ook de tegels voor onder andere de apps *Foto's, Mail* en *Store* kunnen als Live-tegel worden ingesteld. Op de tegel *Foto's* ziet u dan alle foto's uit de map *Afbeeldingen*. Het is mogelijk om de Live-tegels uit te schakelen. Dit doet u als volgt:

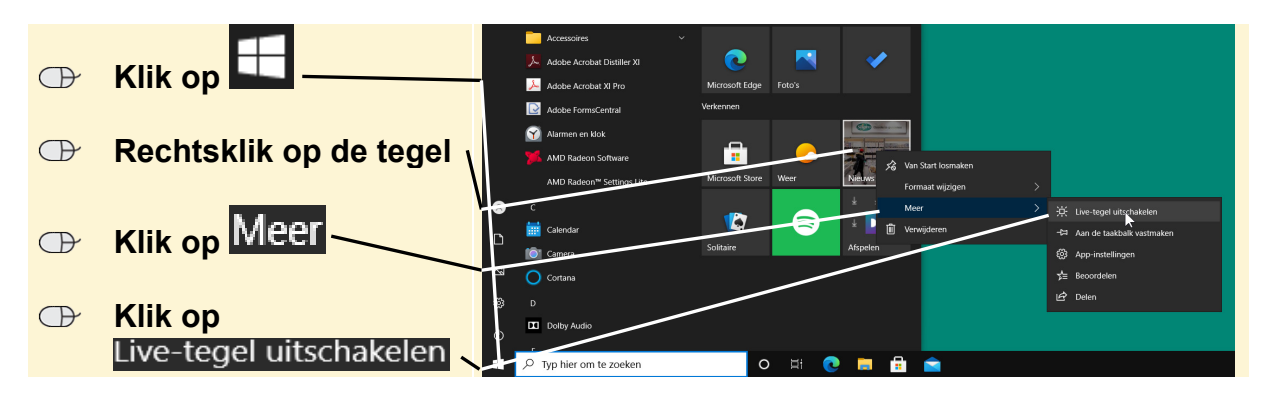

De Live-tegel is uitgeschakeld. Op dezelfde wijze zet u de Live-tegels ook weer aan.

#### **1.4 Tegelgrootte veranderen**

U hoeft geen genoegen te nemen met het standaard formaat van een tegel in het menu Start. U kunt bepaalde tegels groter maken, zodat er meer interactieve informatie in past. Of tegels juist verkleinen zodat er meer tegels in het menu Start passen. U wijzigt het formaat van een tegel als volgt:

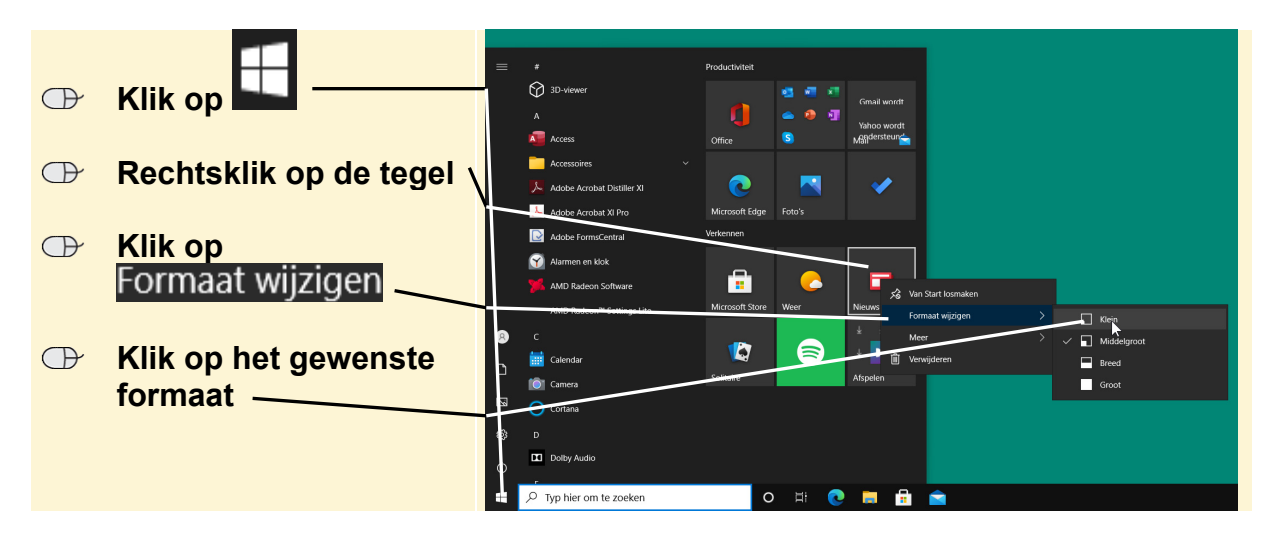

#### 1.5 Tegels vastmaken en losmaken

Het is prettig als u in uw menu Start de tegels voor de meestgebruikte apps en programma's kunt zien. Staat er voor een app die u regelmatig gebruikt geen tegel in het menu Start, dan voegt u die toe. In dit voorbeeld maakt u een tegel voor het programma *Alarmen en klok*:

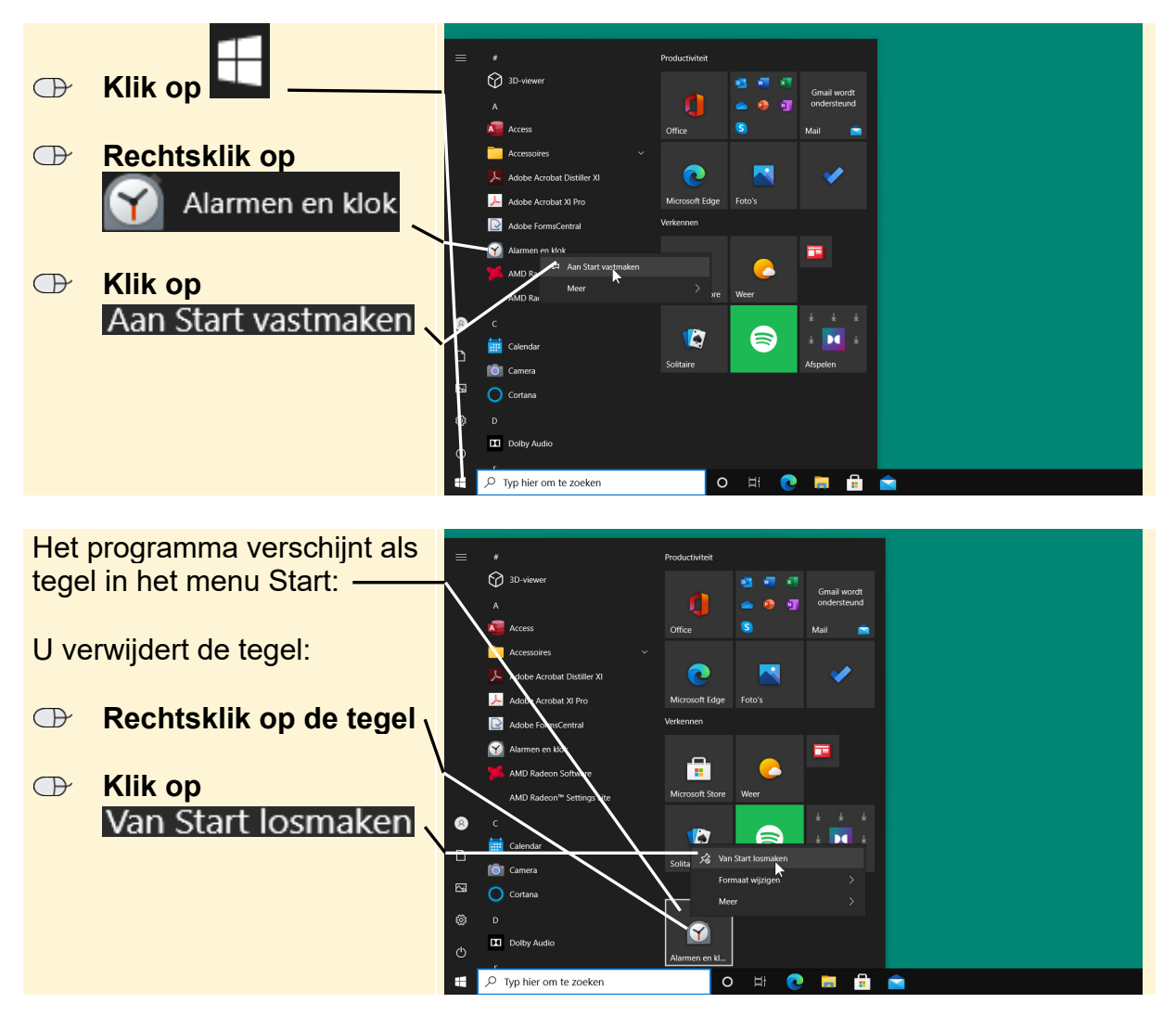

De tegel is verdwenen.